# Genealogy

# How to Use Member Connect on Ancestry

## About Member Connect

Member Connect on Ancestry.com is a great way to connect with other Ancestry members who are working on the same ancestors. Keep in mind, Member Connect will only show you members with public trees.

Member Connect is often overlooked, but it gives you an opportunity to reach out to others to collaborate on the same lines of your family.

# Find Member Connect

#### From Ancestors Profile Page

There are two ways to get to member connect. The first way is through the Tools icon in the upper right corner drop down to member connect.

The second way is from the "Research Tools" bar under the top banner.

| HENLEY - | KNOX Family          | / ➤ 🛓 Tree Search                                                                          |                                                                                     | Q Search 🛠 Tools 🗸 🖋 E                                              |
|----------|----------------------|--------------------------------------------------------------------------------------------|-------------------------------------------------------------------------------------|---------------------------------------------------------------------|
|          |                      | Part I                                                                                     | enry Walter KNOX                                                                    | - View in Tree                                                      |
|          |                      | E BI                                                                                       | RTH 15 MAR 1879 • Martin County, North Carolina, I                                  | JSA 🗋 View Notes                                                    |
|          |                      | pat                                                                                        | ATH 25 NOV 1932 • Tarboro, Edgecombe, North Ca<br>emal grandfather of husband 🃋 🕂 🌖 | Rollina, USA                                                        |
|          |                      | • View in Tree 📋 View Notes 🔉 View                                                         | Comments → Merge with Duplicate + Save to Tree ↓                                    | Print      Merge with Duplicate     Print      Merge with Duplicate |
|          |                      |                                                                                            | LifeStory Facts Gallery Hints                                                       | + Save to Tree                                                      |
|          |                      | Facts                                                                                      | Show ~ 🗘 Add Sources                                                                | Add - Family                                                        |
|          |                      | Name and gender 🗸                                                                          | Ancestry Sources                                                                    | Parents Member Connect                                              |
|          | <b>1879</b><br>(AGE) | Birth<br>15 Mar 1879 • Martin County, North Carolina, USA                                  | 1880 United States Fe<br>Census                                                     | ederal George Knox<br>1850-1901                                     |
|          | <b>1880</b>          | Residence<br>1880 • Goose Nest, Martin, North Carolina, USA                                | 1900 United States Fo<br>Census                                                     | ederal                                                              |
|          |                      | 3 Sources                                                                                  | 1910 United States Fe                                                               | sderal Spouse & Children                                            |
|          | <b>1881</b><br>2     | Birth of Sister Maggie Louise KNOX (1881–1923<br>05 Jun 1881 • Martin, North Carolina, USA | Census                                                                              | Mamie SUMMERLIN<br>1884-1954                                        |
|          | <b>1900</b>          | Residence<br>1900 • Tarboro, Edgecombe, North Carolina, USA                                | 1920 United States For<br>Census                                                    | ederal Lucy Clara KNOX<br>1902–1903                                 |
|          |                      | Marital Status: Single; Relation to Head of House: Broth                                   | ner in Law; 1930 United States Fe                                                   | ederal Nellie Blanche KNOX                                          |

If you are not seeing the Research Tools bar on the profile page, you can turn it on as shown.

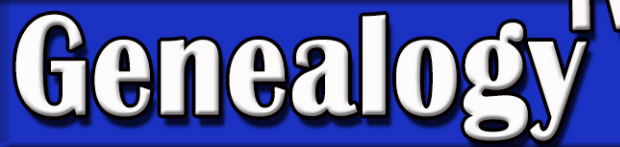

# Three Member Connect Tabs

#### Suggested Connections Tab

If you have not been to Member Connect before (for a specific ancestor), then Suggested Connections is the only tab you will have access to until you connect with other members.

You can click on the member family tree to explore their tree to see how you both might be connected to this ancestor, research the records they've attached to the ancestor, and even import the records.

Reviewing this example, you can see what records other members have discovered labeled as "New" or see data that they show as "Different." This information may or may not be accurate, but it might provide clues for your own research.

Make sure you evaluate each document and its data for confirmation that it matches your ancestors, before importing it to your tree.

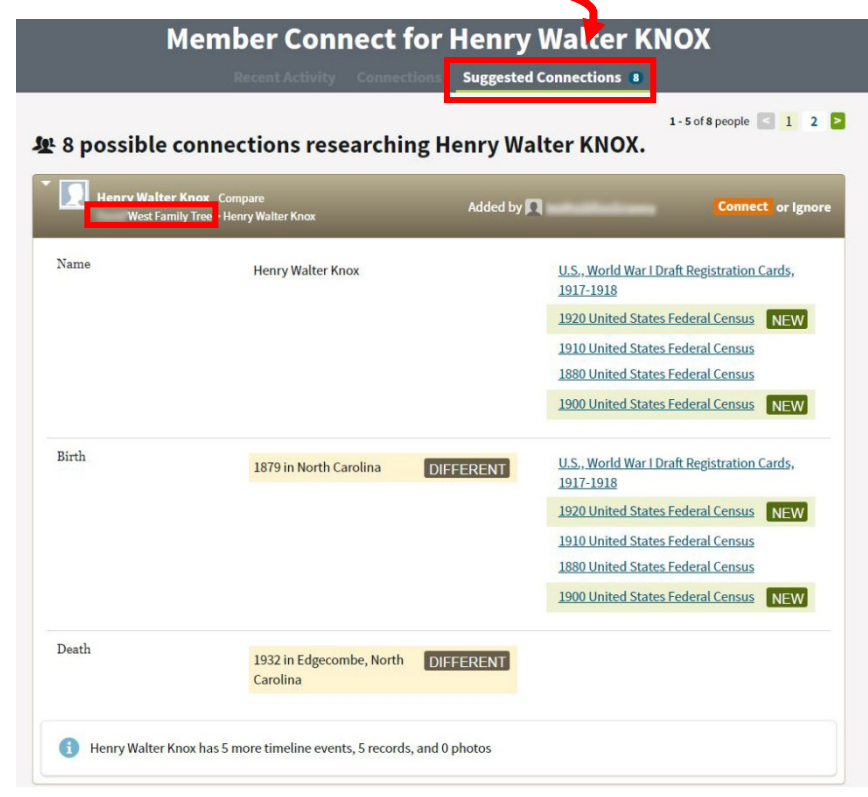

Tip: Once you have clicked through to a member's public tree, use the Tree Search tool in the upper right corner (in the tree view) to search the ancestors in their tree. Pay attention to whose tree you are viewing as it may look similar to your own tree.

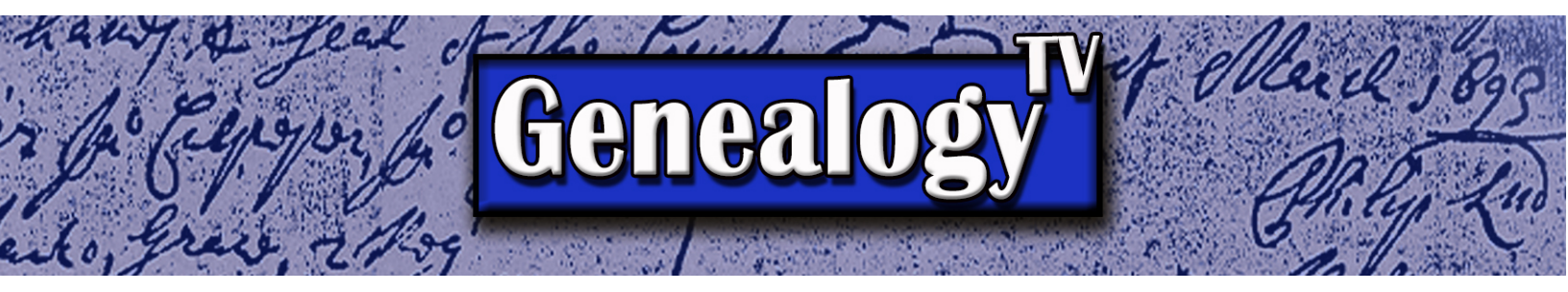

#### **Connections Tab**

Making Connections is easy. Just click the Orange "Connect" button on the Suggested Connections screen (shown on the previous page) and you will be instantly connected. They can now be found in the Connections Tab shown below.

The member will not know that you have connected with them unless you reach out to them through the messaging center. However, this does allow you to watch for changes they make to that specific ancestor. Think of "Member Connect" as "Member Follow" instead, as you are following their research for that ancestor.

|                    | Member Connect f                                   | or Henry V                     | Nalter KNOX                                                                                                    |                    |
|--------------------|----------------------------------------------------|--------------------------------|----------------------------------------------------------------------------------------------------|--------------------|
| Le Connectio       | ns for Henry Walter KN                             | ох                             |                                                                                                    |                    |
| (1) You have 6 new | possible connections researching Henry W           | alter KNOX. <u>See details</u> |                                                                                                    |                    |
| Henry Walte        | KNON Compare                                       |                                |                                                                                                    |                    |
| renry watte        | r Kilox Compare                                    |                                |                                                                                                    |                    |
| West Far           | nily Tree > Henry Walter Knox                      | Added by                       |                                                                                                    | Remov              |
| West Far<br>Name   | nily Tree > Henry Walter Knox<br>Henry Walter Knox | Addea by 🚺                     | <u>U.S., World War I Draft Registration Card</u><br>1917-1918                                                                                                    | Remo<br><u>s</u> , |
| West Far           | nily Tree > Henry Walter Knox<br>Henry Walter Knox | Added by 属                     | U.S., World War I Draft Registration Card<br>1917-1918<br>1920 United States Federal New<br>Census                                                                           | Remov              |
| West Far           | nily Tree > Henry Walter Knox<br>Henry Walter Knox | Added by 属                     | U.S., World War I Draft Registration Card<br>1917-1918<br>1920 United States Federal New<br>Census<br>1910 United States Federal Census                                      | Remo<br><u>s</u> , |
| West Far           | nily Tree > Henry Walter Knox<br>Henry Walter Knox | Added by 属                     | U.S., World War I Draft Registration Card<br>1917-1918<br>1920 United States Federal New<br>Census<br>1910 United States Federal Census<br>1880 United States Federal Census | Remo<br><u>s</u> , |

Once you have connected with them, you can return to the Connections tab again to keep track of those you are connected.

#### Recent Activity Tab

On the Recent Activities Tab, you can review all the recent activity

# Member Connect for Henry Walter KNOX Recent Activity Connections 1 Suggested Connections 6

from the collective group of members you have added to your Connections Tab.

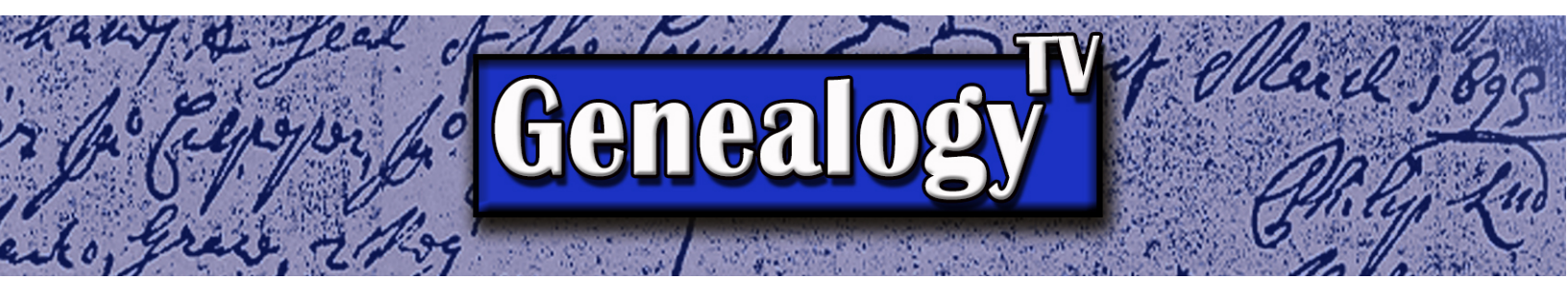

### Warnings and Recommendations

If you "Remove" someone from your Connections list, there is no way to recover them. It is not recommended that you remove them without careful consideration.

Likewise, if you Ignore a Suggested Connection from the Suggested Connections tab, they are not easily recovered. You may find them by going back to the same ancestor profile, choose hints, choose Ancestry Member Trees (if shown) and choose Review to see if they're in the list. This does not restore them to your Suggested Connections tab, however.

To avoid losing potential member connections and clues, <u>do not</u> Ignore or Remove Connections.

### **Bonus Tip!**

When connecting with members, drill into the members name to view their profile. There you can see how active the member is on Ancestry by looking at the last time they signed on to their account.

This also provides another way to message them if you wish to connect.

It may also be a clue if your message them and they do not respond. There are lots of reasons why members might not respond...

- They may not have notifications turned on.
- They are not interested.
- They are concerned about responding to a stranger.
- They may not be active on Ancestry anymore.
- They may have died.

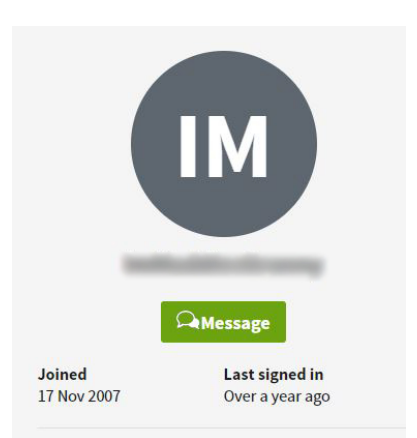